## GUIDA ALLA PRESENTAZIONE DELLA DOMANDA DI CHIUSURA CARRIERA

## (RINUNCIA ONLINE)

Accedi alla tua area personale Esse3 al link <u>https://univr.esse3.cineca.it/Home.do</u> e seleziona la voce **Carriera** e poi **Domanda di chiusura carriera** 

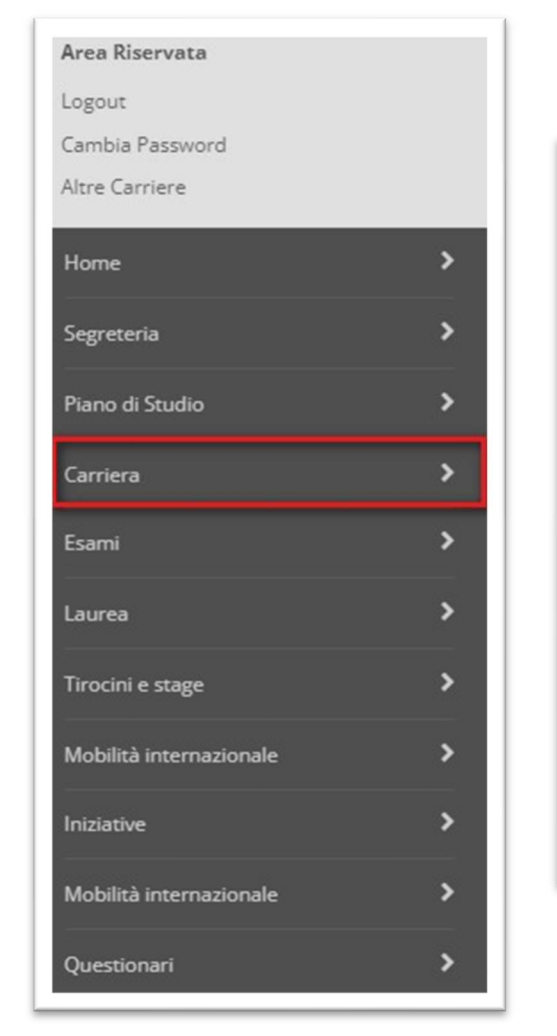

| Area Ris  | ervata                  |
|-----------|-------------------------|
| Logout    |                         |
| Cambia    | Password                |
| Altre Ca  | riere                   |
| <         | Carriera                |
| Libretto  |                         |
| Atti Carı | iera                    |
| Passagg   | io di Corso             |
| Doman     | la di chiusura carriera |
| Allegati  | carriera                |

Si aprirà così la **procedura guidata** attraverso la quale potrai presentare la *Domanda di rinuncia online*:

| Inno Accademico                | 2021                                               |
|--------------------------------|----------------------------------------------------|
| Data Iscrizione                | 29/09/2021                                         |
| acoltà                         | DIPARTIMENTO DI LINGUE E LETTERATURE STRANIERE     |
| corso di studio                | LINGUE PER LA COMUNICAZIONE TURISTICA E COMMERCIAL |
| Ordinamento di Corso di Studio | LINGUE PER LA COMUNICAZIONE TURISTICA E COMMERCIAL |
| Percorso di studio             | RELAZIONI COMMERCIALI INTERNAZIONALI               |
| Drientamento                   |                                                    |
| Inno corso                     | 2                                                  |
| ipo iscrizione                 | Fuori corso                                        |
| Anni Fuori Corso/Ripetente     | 2                                                  |
| Condizionata                   | No                                                 |
| Attesa di laurea               | No                                                 |
| ede                            | VERONA                                             |
| nno Regolamento                | 2018/2019                                          |
| Part-time                      | No                                                 |
| ascia merito                   |                                                    |
| ascia Reddito                  | Fascia 1                                           |
| ipo esonero                    | Nessun esonero richiesto                           |
| teteizzazione                  | 3 rate                                             |
| itato                          | Attivo                                             |

Clicca sul bottone **Inserisci Domanda di Chiusura**. Il wizard mostrerà i passaggi successivi che occorrerà completare per confermare la domanda di rinuncia.

| venaverso le pagine seguerio por al procedere con la gesuorie delle doi | nanoe di Chiusura Carriera                            |      |       |                                                                 |
|-------------------------------------------------------------------------|-------------------------------------------------------|------|-------|-----------------------------------------------------------------|
| Attività                                                                | Sezione                                               | Info | Stato | Legenda:                                                        |
| A - Presentazione Domanda di Rinuncia agli studi                        |                                                       | 0    | Z     | Informazioni                                                    |
|                                                                         | Motivazione                                           | 0    | Ξ     | Sezione in lavorazione o aperta                                 |
|                                                                         | Dettagli domanda di Rinuncia agli studi.              | 0    | 6     | Sezione bloccata, si attiverà al<br>completamento delle sezioni |
|                                                                         | Riepilogo dati domanda                                | 0    | 6     | precedenti                                                      |
| B - Conferma Domanda di Rinuncia agli studi                             |                                                       | 0    | 6     | Sezione correttamente completa                                  |
|                                                                         | Conferma presentazione domanda di Rinuncia agli studi | 0    | 6     |                                                                 |

Clicca sul bottone Domanda di Rinuncia agli studi.

| Dettagli domanda di chiusura della carriera                                                                                                    |
|----------------------------------------------------------------------------------------------------|
| Cosa comporta la rinuncia agli studi?                                                                                                    |
| Se rinunci agli studi sei tenuto al pagamento delle rate maturate alla data di presentazione della domanda.                                                                                                    |
| Non hai inoltre diritto alla restituzione delle tasse e dei contributi già corrisposti, mentre permangono gli obblighi di versamento delle rate maturate (scadute) a partire dall'a, a. 2021-22 prima della formalizzazione della rinuncia, nonché gli obblighi economici aventi naturas anzionatoria e quelli inerenti alla revoca di provvidenze economiche già erogate (es. borse di studio) (cfr Articolo 14. Regolamento in materia di contribuzione studentesca). |
| Per maggiori info vai al <u>servizio dedicato</u>                                                                                                    |
| Se intendi proseguire seleziona la voce in elenco                                                                                                    |
| O Rinuncia                                                                                                    |
| Indietro Avanti                                                                                                    |

Se si intendi proseguire, seleziona Rinuncia e poi clicca Avanti.

Nella schermata successiva sarà possibile inserire eventuali commenti o indicazioni per la propria Segreteria dei corsi di studio. Clicca **Avanti** per proseguire.

| A 1 2 3 B >>                                 |                                                   |  |  |  |  |  |
|----------------------------------------------|---------------------------------------------------|--|--|--|--|--|
| Dettagli domanda di chiusura della carriera  |                                                   |  |  |  |  |  |
| In questa pagina si ineriscono i dettagli de | ella domanda di chiusura della carriera           |  |  |  |  |  |
| Dettagli Domanda di Chiusura Carriera        |                                                   |  |  |  |  |  |
| Data*                                        | 03/02/2022                                        |  |  |  |  |  |
|                                              | (gg/MM/yyyy)                                      |  |  |  |  |  |
| Nota                                         | Non è stato ancora verbalizzato lo stage da 9 CFU |  |  |  |  |  |
|                                              |                                                   |  |  |  |  |  |
|                                              |                                                   |  |  |  |  |  |
|                                              |                                                   |  |  |  |  |  |
| Indietro Avanti                              |                                                   |  |  |  |  |  |

Verrà proposto un riepilogo delle informazioni inserite. Se tutto è corretto clicca **Avanti** nelle due schermate successive.

| <                                                      |                                                   |
|--------------------------------------------------------|---------------------------------------------------|
| Conferma Domanda di Chiusura Carriera                  |                                                   |
| ontrolla i dati inseriti e premi il pulsante "avanti". |                                                   |
| Domanda di chiusura                                    |                                                   |
| Anno di Presentazione                                  | 2021                                              |
| Motivazione                                            | Rinuncia                                          |
| Data                                                   | 03/02/2022                                        |
| Nota                                                   | Non è stato ancora verbalizzato lo stage da 9 CFU |
| Stato                                                  | In Bozza                                          |
| Indietro Avanti                                        |                                                   |

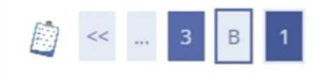

Presentazione della domanda di chiusura carriera

La pagina visualizza il dettaglio della domanda di chiusura carriera inserita. Per presentarla e concludere il processo premere "Avanti"

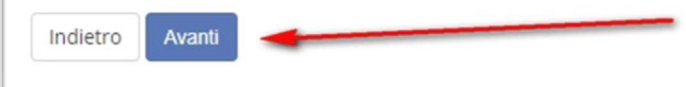

Il wizard visualizzerà un riepilogo del libretto con gli esami sostenuti e quelli ancora da sostenere.

|                     | resentazione 2021                                                                                                    |   |      |   |                        |            |            |        |    |   |
|---------------------|----------------------------------------------------------------------------------------------------|---|------|---|------------------------|------------|------------|--------|----|---|
| Stato               | Presentata                                                                                                    |   |      |   |                        |            |            |        |    | _ |
| ami Dic<br>ami in C | hiarati<br>Iarriera                                                                                                    |   |      |   |                        |            |            |        |    |   |
| Anno di             |                                                                                                    |   |      |   |                        | Peso<br>in | Data       | Voto / |    |   |
| 1                   | 4502574 - GESTIONE STRATEGICA PER I MERCATI INTERNAZIONALI                                                                                |   | īъ   |   | 2018/2019              | 9          | 03/06/2019 | 27     | ρ  | 1 |
| 1                   |                                                                                                    |   | ь.   | - | 2018/2019              | 6          | 03/06/2020 | 74     | -  |   |
| 1                   | 45008800 - MEDIAZIONE LINGUISTICA CON BAMBINI RUSSOFONI PRESSO ONCOEMATOLOGIA PEDIATRICA<br>4501041 - STORIA DEL COMMERCIO INTERNAZIONALE | • | ia   | • | 2018/2019<br>2018/2019 | 4 6        | 14/01/2020 | 25     | 20 | - |
| 1                   | 1. TOCATI                                                                                                    |   | -    | • | 2019/2020              | 3          | 04/06/2020 | APPR   | p  |   |
| 1                   | 45002972 - VARIETIES OF ENGLISH                                                                                                    |   | īъ   |   | 2018/2019              | 9          | 10/02/2021 | 26     | p  |   |
| 1                   | 4502974 - Pathodimanoctu purcuono giunca 1 (VARIETA' DELLA LINICILA RUSSA 1)                                                              |   | ia i |   | 2018/2019              | 9          | 24/06/2019 | 29     | D  |   |
| 2                   | 45006134 - ELECTRONIC COMMERCE                                                                                                    |   | ib   |   | 2019/2020              | 6          | 10/02/2021 | 22     | P  |   |
| 2                   | 4502576 - FABBISOGNI FINANZIARI E COPERTURA                                                                                               |   | ь    | • | 2019/2020              | 6          | 13/07/2020 | 27     | P  |   |
| 2                   | 45003721 - LINGUA PORTOGHESE BRASILIANA ALFABETIIZZAZIONE                                                                                 |   |      | • | 2020/2021              | 6          | 12/01/2021 | APPR   | p. |   |
| 2                   | 45006136 - MARKETING DIGITALE E INTERATTIVO PER LBENI E I SERVIZI                                                                         |   | ь    | • | 2019/2020              | 9          |            |        | P  |   |
| 2                   | 4501046 - METODOLOGIE E DETERMINAZIONI OUANTITATIVE D'AZIENDA                                                                             |   |      | • | 2019/2020              | 6          |            |        | ρ  |   |
| 2                   | CT0015 - PATTERN STRATEGICI DI PROBLEM SOLVING PER UNA MIGLIORE CREATIVITÀ                                                                |   |      | • | 2020/2021              | 3          | 15/09/2021 | APPR   | P  |   |
| 2                   | 45020LF - PROGRAMMAZIONE E CONTROLLO                                                                                                    |   | iə 🛛 | • | 2019/2020              | 6          | 21/07/2020 | 28     | p  |   |
| 2                   | 4500010 - PROVA FINALE                                                                                                    |   | ið   | • | 2019/2020              | 15         |            |        | p  | T |
| 2                   | 45006140 - VARIETIES OF ENGLISH 2: TOURISM AND COMMERCE                                                                                   |   | iə 🛛 | • | 2019/2020              | 6          |            |        | P  |   |
| 2                   | 45006141 - Pashogikahochk dvcckoro Risikka 2: Tvokisi u todrodina (VARIETA: DELLA LINGUA RUSSA 2:TURISMO E COMMERCIO)                     |   |      |   | 2019/2020              | 6          | 10/09/2020 | 30     | P  |   |

La domanda di rinuncia è stata presentata e sarà presa in carico dalla Segreteria competente solo dopo aver provveduto al pagamento dell'imposta di bollo prevista (l'avviso di pagamento sarà visibile nella sezione *Messaggi* del menu in home di Esse3).

Per procedere al pagamento:

- selezionare visualizza, in corrispondenza della riga Tasse nel pannello di controllo.

| Pannello di controllo | Nascono                    | ascondi dettagli 🔻     |  |  |
|-----------------------|----------------------------|------------------------|--|--|
| Processo              | Stato                      | Da fare                |  |  |
| Tasse                 | € scadute                  | visualizza             |  |  |
| Piano carriera        | 💿 modificabile             | <u>vai al</u><br>piano |  |  |
| Appelli disponibili   | • 4 appelli<br>disponibili | <u>prenota</u>         |  |  |

## - cliccare il numero di fattura

| KANGARA DA | LAPI KILI      |                                                                                                    |                  |         |                 |                     |
|------------|----------------|----------------------------------------------------------------------------------------------------|------------------|---------|-----------------|---------------------|
| Fattura    | Codice Have    | Descrizione                                                                                                    | Data<br>Scadenza | Importo | Stato Pagamento | Pagamento<br>PagoPA |
| + 2205370  | 00000026874414 | Matricole Corso di Laurea Magistrale - LINGUE PER LA COMUNICAZIONE TURISTICA E COMMERCIALE<br>- Tassa domanda di rinuncia A.A. 2021/2022 |                  | 16.00 € | 🗶 non pagato    | ABILITATO           |

- procedere al pagamento tramite **Paga con PagoPA** oppure stampando il bollettino da pagare recarsi in qualsiasi Banca o in qualsiasi Tabaccheria

| Fattura 2205370                                                                                                 |                                                                                                    |                  |         |  |  |  |  |  |
|----------------------------------------------------------------------------------------------------|----------------------------------------------------------------------------------------------------|------------------|---------|--|--|--|--|--|
|                                                                                                    |                                                                                                    |                  |         |  |  |  |  |  |
| Importo                                                                                                    | 1500 €                                                                                                    |                  |         |  |  |  |  |  |
| Modalita                                                                                                    | PAGAMENTO MEDIANTE NODO                                                                                                    |                  |         |  |  |  |  |  |
| Verrà richiesto di scegliere II P<br>la transazione tramite Il "Nodo                                            | Verrà richiesto di scegliere il Prestatore di Sensizi di Pagamento (es. una banca o un altro tistituto di pagamento) e relativo servicio da questo offerto (es. addebito in conto corrente, carta di credito, bollettino postale elettronico), per poi effettuar<br>la transazione tramite il "Nodo Dei Pagamenti - SPC" gestito dall'Agenzia per l'Italia Digitale. Altre informazioni al link: <u>www.agid.gov.it</u> |                  |         |  |  |  |  |  |
| s caso di rimborso, il pagamento viene effettuato entro 60 giorni d                                             | talla data operazione                                                                                                    |                  |         |  |  |  |  |  |
| nformazioni aggiuntive                                                                                          | nformazioni aggiuntive                                                                                                    |                  |         |  |  |  |  |  |
| SITO BENEFICI GODUTI DALLO STUDENTE:                                                                            | SITO BENERICI GODUTI DALLO STUDENTE:                                                                                                    |                  |         |  |  |  |  |  |
| IAGGIORAZIONE FUORI CORSO-SI<br>VEENTINO VOTO IMATURITA": NO<br>VEENTINO MERITO LAUREATI: NO<br>LIPERMERITO: NO |                                                                                                    |                  |         |  |  |  |  |  |
| asse                                                                                                    | Dete:                                                                                                    | Maran .          |         |  |  |  |  |  |
| RNN0                                                                                                    | Kala                                                                                                    | voce             | Importo |  |  |  |  |  |
| Tassa domanda di rinuncia                                                                                       |                                                                                                    |                  |         |  |  |  |  |  |
| 2021/2022                                                                                                    | Rata unica                                                                                                    | Imposta di bollo | 16,00 € |  |  |  |  |  |
| Paga con PagoPA Stampa Awiso per PagoPA                                                                         |                                                                                                    |                  |         |  |  |  |  |  |
| Per i corsi di studio ad accesso programmato. Ia data di scadenza                                               | a della prima rata è indicata negli specifici bandi di ammissione                                                                                                    |                  |         |  |  |  |  |  |